## ① ログイン方法 及び 初期パスワードのパスワード設定方法

最初に、画面右上の「ログイン」ボタンをクリックしてください。

| オーテピア高<br>高知市民図書<br>所蔵検索 | 知図書館<br>館分館・    | (•<br>分室                          |        |         | <u>漢王</u> ひらがな   Ed |  |
|--------------------------|-----------------|-----------------------------------|--------|---------|---------------------|--|
| 検索ホーム                    | 详相検索            | 資料紹介                              | 各館お知らせ | Myライブラリ |                     |  |
| オーテビア高知図<br>ウェブサイト/      | <b>書</b> 館<br>、 | 恩知市民回書館<br>分額・分室案内へ               | 県内図書館は | 業断検索へ   | よくある質問              |  |
| 開館日カレンダー<br>オーテビア高知同意教   |                 | 3. 資料検索                           |        |         |                     |  |
| カレンダーへ                   |                 | キーワードで検索ができます                     |        |         |                     |  |
| 旭力レンダーへ<br>潮江カレンダーへ      |                 | タイトル、著首名など                        |        |         | 探すへ                 |  |
| 長浜カレンダーへ<br>江ノロカレンダーへ    |                 | • ITAMAMA • 2012-94               |        |         |                     |  |
| 王知力レンダーへ                 | 7               |                                   |        |         |                     |  |
| 春野カレンダーへ                 |                 | き お知らせ一覧                          |        |         |                     |  |
| 豊田カレンダーへ                 |                 | 2018/07/16 「NEW」<br>【重要】 厳選利用の制限に | 2010   |         |                     |  |

「利用券の番号」欄に「02…」からはじまる共通利用カードの番号を入力します。 次に、「パスワード」欄にパスワードを入力します。 4~20桁以内の半角の英数字で入力してください。 (アルファベットの大文字・小文字は区別します) ※図書館カウンターで初期パスワードを貰った方は、初期パスワードを入力してください。 それぞれの欄に入力が完了したら、「ログイン」ボタンをクリックします。

| liE.   |       |  |
|--------|-------|--|
| 利用券の番号 | 02    |  |
| パスワード  | ••••• |  |
|        | ログイン  |  |

認証画面で初期パスワードを入力した場合、パスワード変更画面が表示されます。

「現パスワード」欄に初期パスワードを入力してください。

「新パスワード」欄にお好きなパスワードを4~20桁以内の半角の英数字で入力してください。 (アルファベットの大文字・小文字は区別します)

「確認パスワード」欄に「新パスワード」欄に入力したパスワードと同じ内容を入力してください。

それぞれの欄に入力が完了したら「更新」ボタンをクリックします。

オーテピア高知図書館・ 高知市民図書館分館・分室 所蔵検索 タッチパネル操作へ Myライブラリ 検索ホーム 詳細検索 資料紹介 各館お知らせ オーテピア高知図書館 高知市民図書館 県内図書館構断検索へ よくある質問 ウェブサイトへ 分館・分室案内へ 初期パスワードのまま、またはパスワードがしばらく変更されていません。パスワードを変更してください。

| 現パスワード  |       |
|---------|-------|
| fiパスワード | ••••• |
| 思パスワード  | ••••• |
|         | 更新    |

すると、再びログイン認証画面が表示されます。

「利用券の番号」欄に「02…」からはじまる共通利用カードの番号を入力し、「パスワード」欄に一 つ前の手順で変更した新パスワードを入力してください。最後に「ログイン」ボタンをクリックします。

| azzait |       |  |
|--------|-------|--|
| 利用券の番号 | 02    |  |
| パスワード  | ••••• |  |

## 画面右上に下図のようなメッセージが表示されたらログインは完了です。

| オーテピア語<br>高知市民図書<br>所蔵検索 | 高知図書館<br>書館分館・ | 館・<br>・<br>分室                  | 豊享   ひらがな   E<br>ようこそ「02 <mark>0</mark><br>前回ログイン日時:201<br>利用カードの状態: ↓ | inglish<br>さん 0件の速<br>8/07/18 08:23:45<br>利用できます】 | <u>読通知メッセージ</u> があります。   <u>ログアウト</u><br>5   利用カード有効期限:2019/04/07 |  |  |
|--------------------------|----------------|--------------------------------|------------------------------------------------------------------------|---------------------------------------------------|-------------------------------------------------------------------|--|--|
| タッチパネル操作へ                |                |                                |                                                                        |                                                   |                                                                   |  |  |
| 検索ホーム                    | 詳細検索           | 資料紹介                           | 各館お知らせ                                                                 | Myライブラリ                                           |                                                                   |  |  |
| オーデビア高知<br>ウェブサイト        | 図書館<br>~~      | 高知市民図書館<br>分館・分至案内へ            | 県内図書館                                                                  | 美断検索へ                                             | よくある質問                                                            |  |  |
| 開館日カレンダ                  | -              | [0]、資料検索                       |                                                                        |                                                   |                                                                   |  |  |
| オーテビア高知回書語<br>カレンダーへ     | 8              | キーワードで検索ができ                    | ŧţ                                                                     |                                                   |                                                                   |  |  |
| 旭カレンダーへ                  |                | DATE TRANS                     |                                                                        |                                                   |                                                                   |  |  |
| 潮江カレンダーへ                 |                | 21 IVM REDUC                   |                                                                        |                                                   |                                                                   |  |  |
| 長浜カレンダーへ<br>▶ 詳紙蔵書検      |                | · 詳細蔵書検索 · 雑誌                  | 書検索 → 雑誌一覧                                                             |                                                   |                                                                   |  |  |
| エリロカレンターへ                |                | 1                              |                                                                        |                                                   |                                                                   |  |  |
| 春野カレンダーへ                 |                | ● お知らせ-                        | - 195                                                                  |                                                   |                                                                   |  |  |
| 三里カレンダーへ                 |                | 0,00,000                       | 70                                                                     |                                                   |                                                                   |  |  |
| 豊田カレンダーへ                 |                | 2018/07/16 NEW<br>【重要】監書利用の制限の | 20112                                                                  |                                                   |                                                                   |  |  |